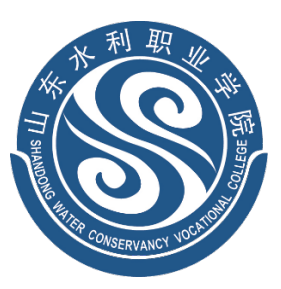

四东水利隐蒙学院

# 学生在线 APP

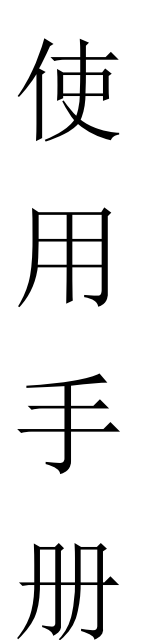

# 一、新生网上报到流程

- 1、注册账户
- 2、用户认证
- 3、缴费查询
- 4、注册登记
- 5、宿舍选择
- 6、学籍信息查询

# 二、APP 使用说明

# 1、APP 软件下载

(1) 安卓手机版本

安卓版本安装文件因正在申请上线,暂时无法扫码下载。

请用以下办法下载安装:

① 加入"2019级新生报到咨询群"(群号 831826731)

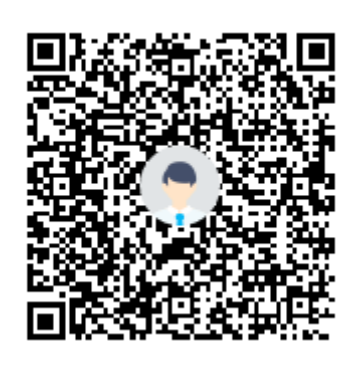

② 点击"群文件",下载"app-release.apk"文件,安装到手机上即可。

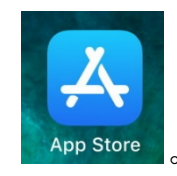

打开手机上的"App Store",

在搜索栏中搜索"山东水利职业学院",第1名"学生在线",下载 安装。

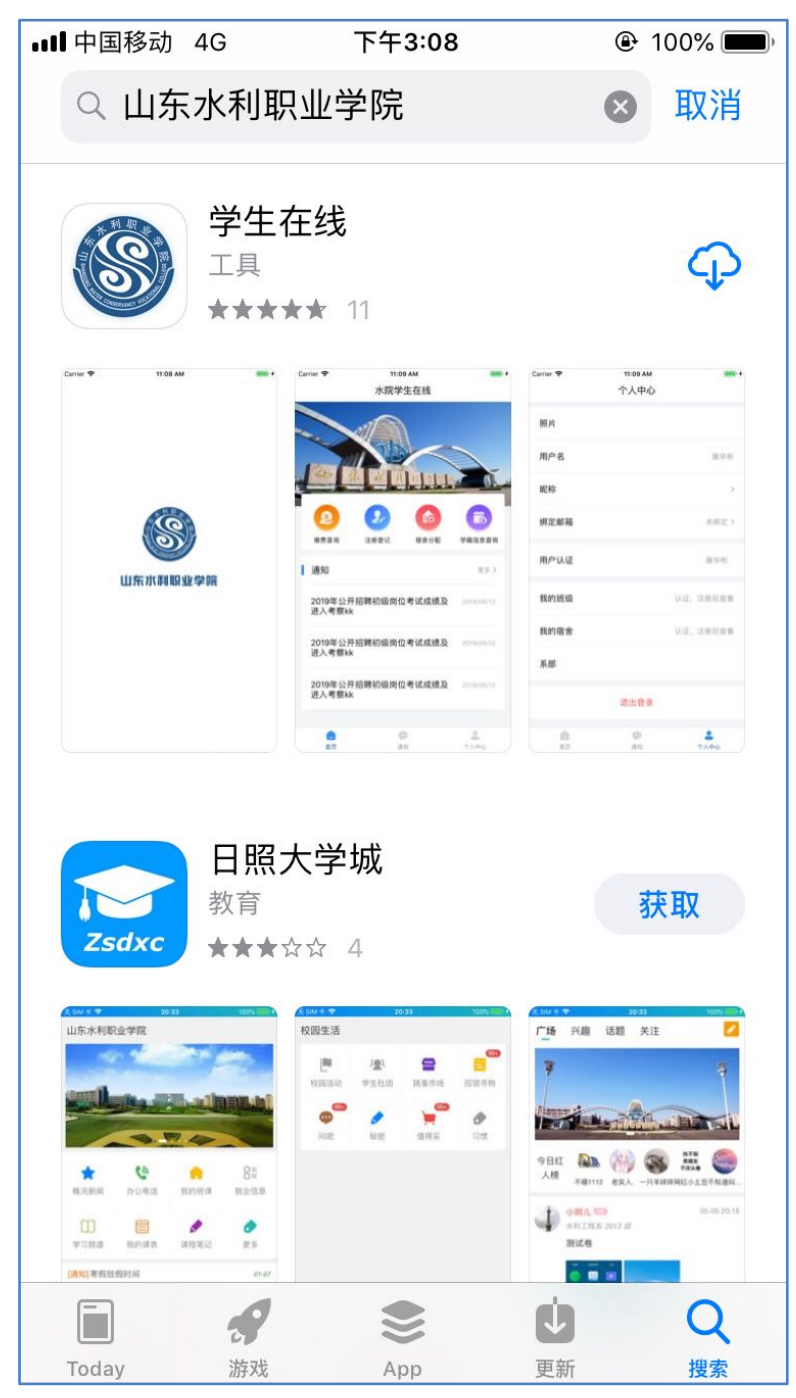

#### 2、注册账户

登录 APP, 点击"立即注册", 使用个人手机接收验证码、设置密码, 完成账户注册。

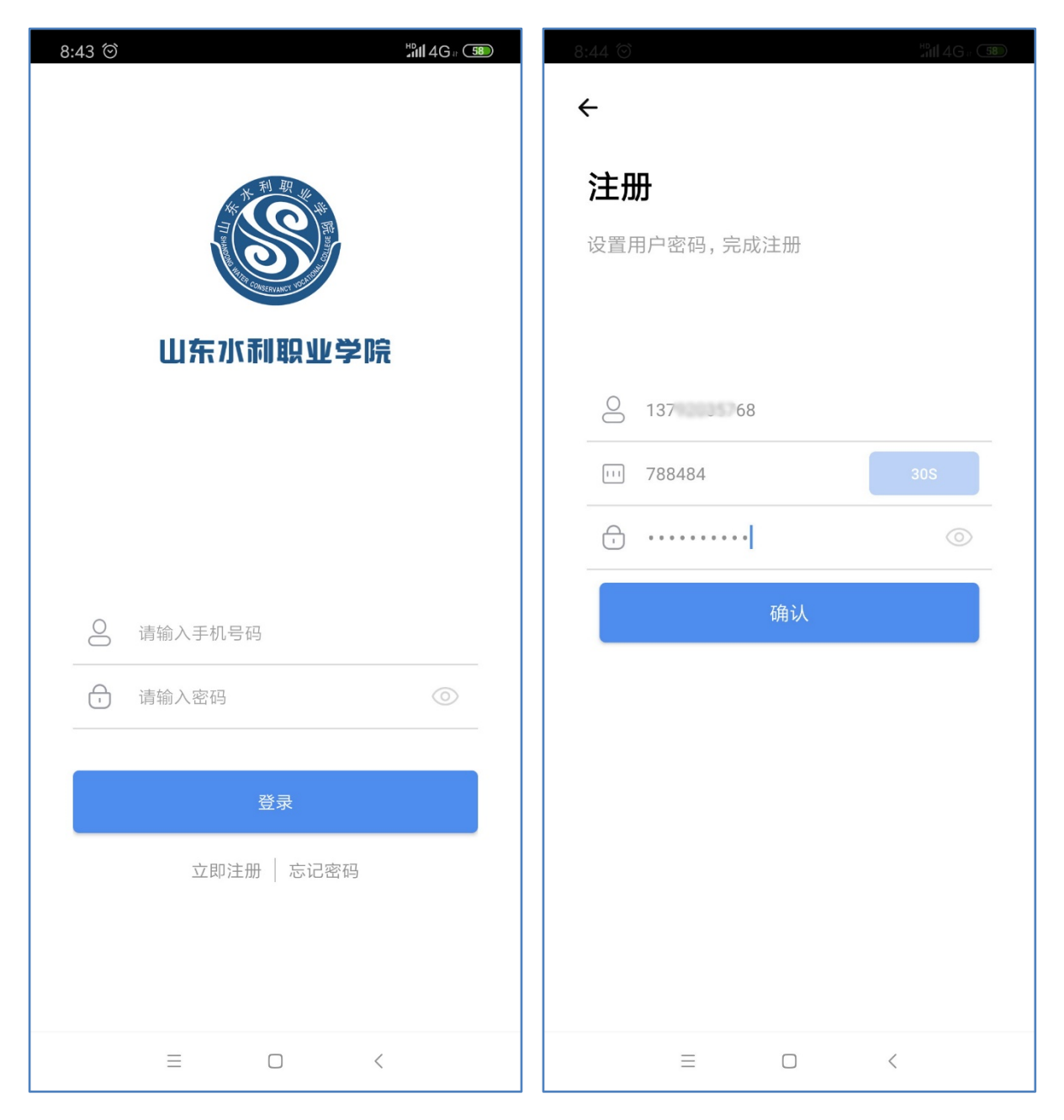

账户注册完毕后,到登录界面,使用注册的账户和密码登录 APP。

# 3、用户认证

"学生在线 APP"只对学院在校学生开放,所以账户注册后要对大家的 身份进行认证,认证信息为学生个人的身份证号码和姓名。

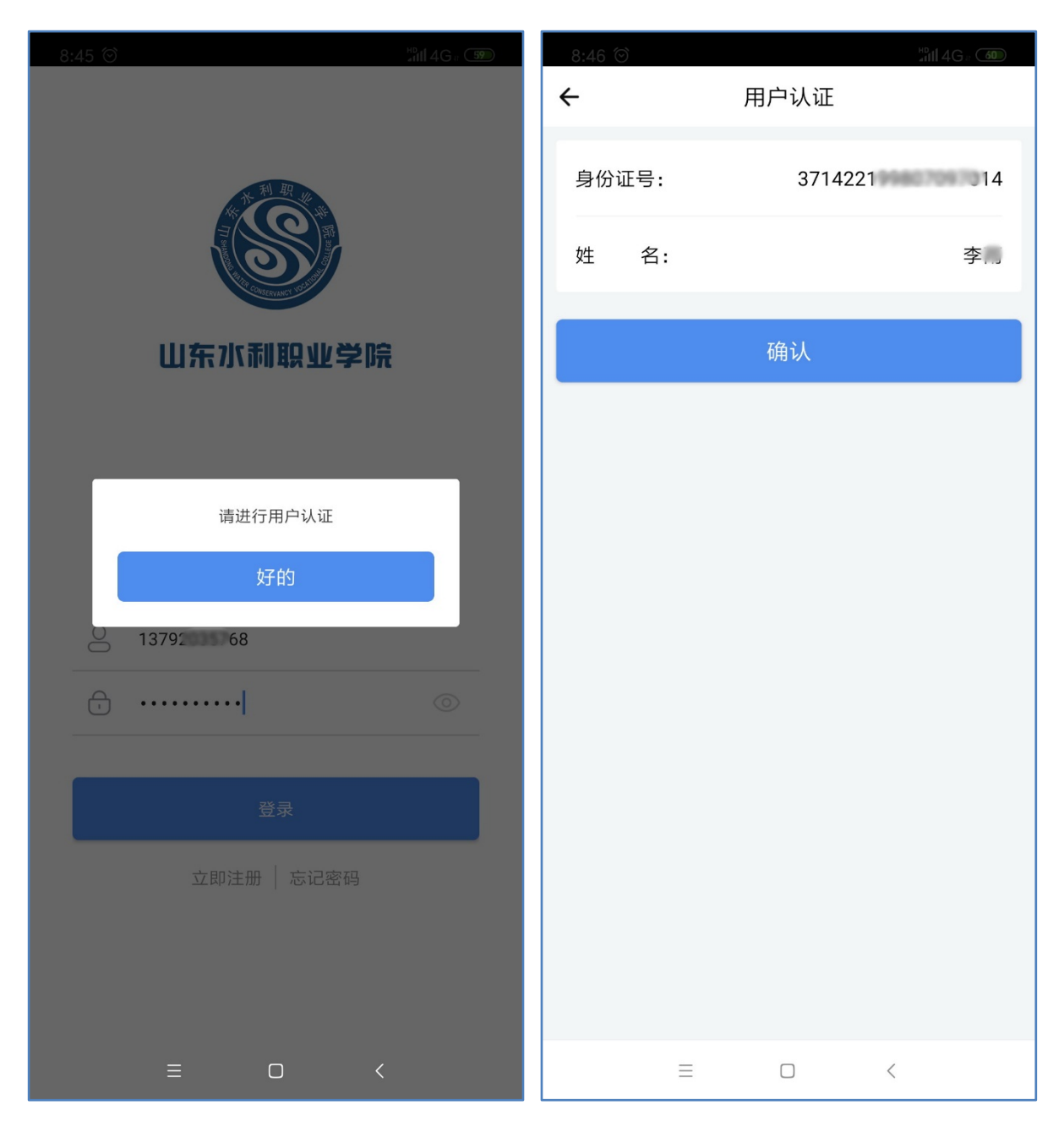

# 4、登录主界面

用户认证完毕后,登录到 APP 的主界面。

新生报到注册的流程是:1、缴费;2、注册登记;3、选择宿舍;4、 查询自己的学籍信息。

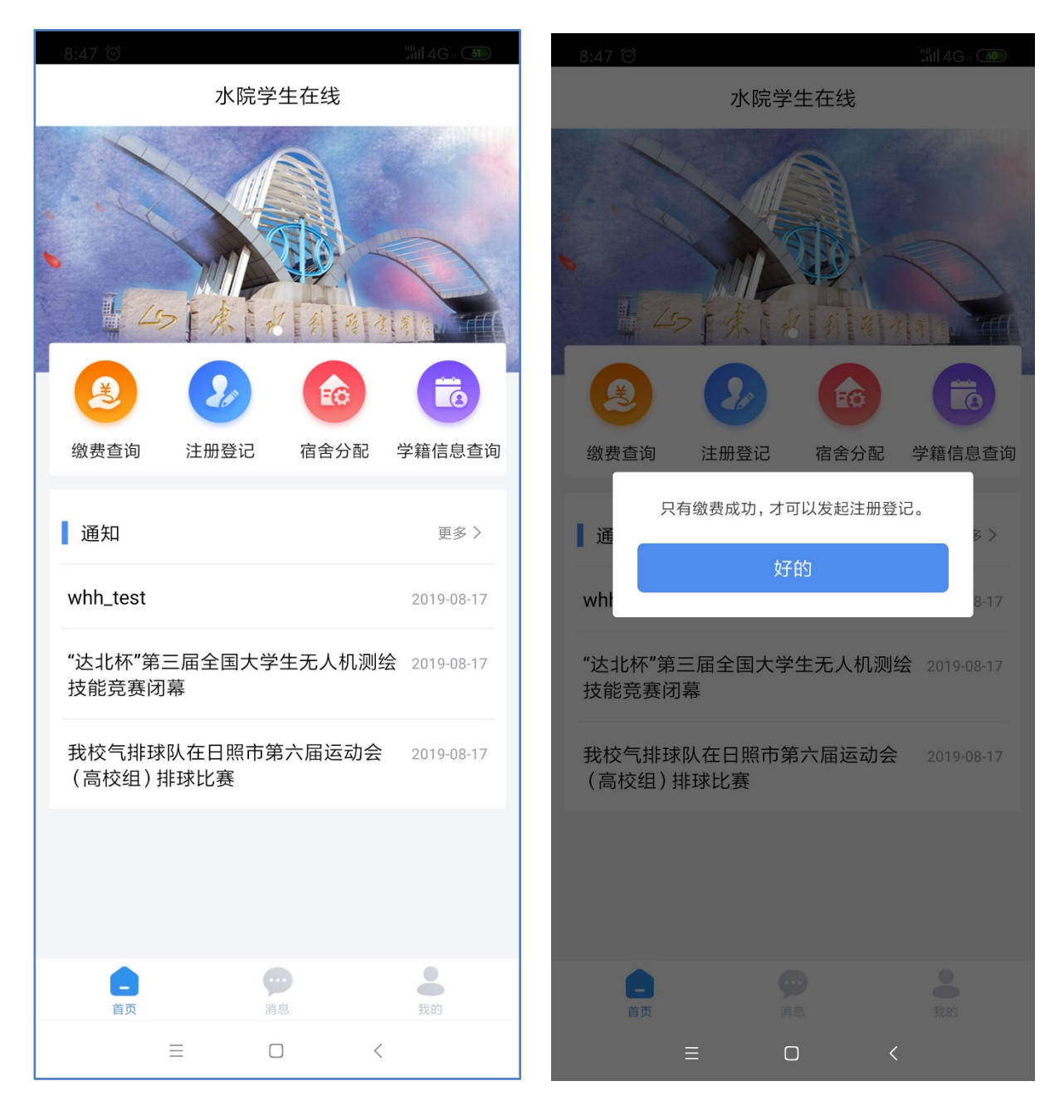

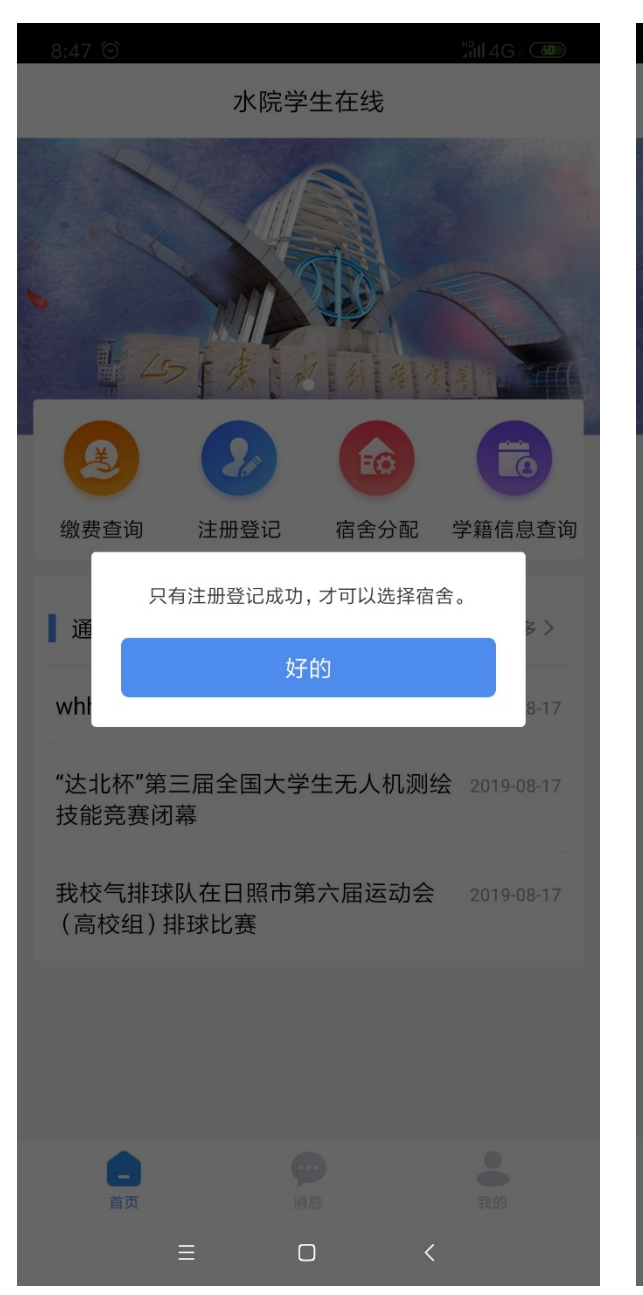

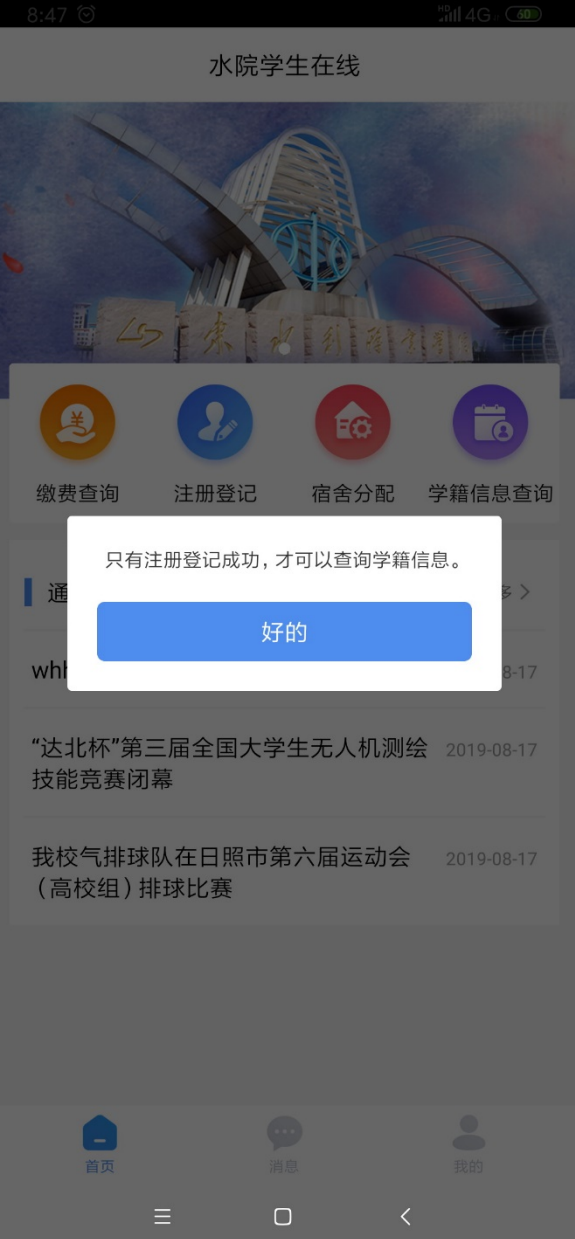

5、缴费

点击主界面的"缴费查询",可以查询学生个人的交费情况。

如何缴费请仔细阅读寄发给各位新生《2019 新生手册》中的"2019 级新生缴费须知"。

| 8:47 ම<br><b>←</b> | 缴费查询   | 新46、 <b>①</b><br>绿色通道 | 8:47 ම<br><del>(</del> | ₩II4G。 SD  |
|--------------------|--------|-----------------------|------------------------|------------|
| 身份证号:              | 371422 | J14                   | 身份证号:                  | 3714221 14 |
| 姓名:                |        | 李门                    | 姓名:                    | 李          |
|                    | 查询     |                       | 缴费记录                   |            |
|                    |        |                       | 应缴金额                   | 0.00       |
|                    |        |                       | 实缴金额                   | 0.00       |
|                    |        |                       |                        |            |
|                    |        |                       |                        |            |
|                    |        |                       |                        |            |
|                    |        |                       |                        |            |
|                    |        |                       |                        |            |
|                    |        |                       |                        |            |
|                    |        |                       |                        |            |
| =                  |        | <                     | ≡                      |            |

#### 5、注册登记

缴费成功后,可以点击 APP 主界面"注册登记"进行网上报到注册。

新生的基本信息自动显示,大家需要填写"家庭主要成员"、"个人 爱好与特长"两项信息。

"家庭主要成员"可填写 1-5 名成员信息,最少1名。

| 9:03 🗇 |             | 9:03 🗇  | #D 4G = 68 |
|--------|-------------|---------|------------|
| ÷      | 注册登记        | ← 注册登记  |            |
| 身份证号:  | 3714221 014 | 注册专业:   |            |
| 姓名:    | 李问          | 班级:     | 未分配班级      |
| 缴费状态:  | 未缴费         | 学号:     |            |
| 录取系部:  | 水利工程系       | 家庭主要成员  |            |
| 录取专业:  | 水利工程        | 关系:     | 请选择关系 >    |
| 注册系部:  |             | 姓名:     | 请输入        |
| 注册专业:  |             | 联系方式:   | 请输入        |
| 班级:    | 未分配班级       | 工作单位:   | 请输入        |
| 学号:    |             | ④ 添加    |            |
|        |             | 个人爱好与特长 |            |
| 家庭王要成员 |             | 请输入你的爱好 |            |
| 关系:    | 请选择关系 >     |         |            |
| 姓名:    | 请输入         | 申请      |            |
| ≡      |             | ≡□      | <          |

| 9:05 🗇    | #0<br>_att∏ 4G a (69) |
|-----------|-----------------------|
| ÷         | 注册登记                  |
| 注册专业:     |                       |
| 班级:       | 未分配班级                 |
| 学号:       |                       |
| 家庭主要成员    |                       |
| 关系:       | 父亲 〉                  |
| 姓名:       | 李平                    |
| 联系方式:     | 1379 .57              |
| 工作单位:     | 山东省济南市历下区水务局          |
|           | ④ 添加                  |
| 个人爱好与特长   |                       |
| 计算机、篮球、无人 | 机等                    |
|           | 申请                    |
| =         |                       |

#### 6、宿舍分配

注册登记完毕后,点击 APP 主界面的"宿舍分配",进入宿舍选择。

默认选择为"六人间宿舍",点击进入分配,在列表中出现的、状态为"未占用"的宿舍床位都可以任意选择。注:"六人间宿舍",1、2、4、5为上铺,3、6为下铺。

"四人间宿舍"、"走读"申请事宜,请阅读本手册"三、特殊情况" 第 3、4 项的说明。

| 9:07 🗇 |        | #D<br>#111 4G # <b>70</b> | 9:07 ම   |    |                    | antill 4G a <b>⊂70</b> |
|--------|--------|---------------------------|----------|----|--------------------|------------------------|
| ÷      | 选择宿舍类型 |                           | ÷        | łi | <b></b><br>含 舍 分 配 |                        |
| 六人间宿舍  |        | 已选中                       | 1#-101-1 |    |                    | 未占用                    |
| 四人间宿舍  |        |                           | 1#-301-1 |    |                    | 未占用                    |
| 走读     |        |                           | 3#-101-1 |    |                    | 未占用                    |
|        |        |                           | 3#-101-2 | 2  |                    | 未占用                    |
|        |        |                           |          |    |                    |                        |
|        |        |                           |          |    |                    |                        |
|        |        |                           |          |    |                    |                        |
|        |        |                           |          |    |                    |                        |
|        |        |                           |          |    |                    |                        |
|        |        |                           |          |    |                    |                        |
|        |        |                           |          |    |                    |                        |
|        |        |                           |          |    |                    |                        |
| ≡      |        | <                         |          | ≡  |                    | <                      |

宿舍床位选定后就不能再进行调整了,所以请最终确定床位选择时, 再次对你选择的宿舍床位信息进行确认。

| 8:54 | ତ                        |                                         | 🛜 ¦¦∭ 4Ga 4 |
|------|--------------------------|-----------------------------------------|-------------|
| ÷    |                          | 宿舍分配                                    |             |
| 1#-1 | 01-1                     |                                         | 未占用         |
| 1#-2 | 201-3                    |                                         | 未占用         |
| 1#-3 | 801-1                    |                                         | 未占用         |
| 1#-? | 201-2                    |                                         | 未占用         |
| 3#-  | 请确;<br>(上铺是1             | 定您所选择的宿舍!<br>1#-301-1。<br>、2、4、5,下铺是3、6 | 5.)         |
| 3#-  | 宿舍床位选定<br>确 <sup>:</sup> | 后不能再随便调整,<br>认你的选择!!!                   | 请再次 5月      |
|      | 确认                       | 取消                                      | - 8         |
|      |                          |                                         |             |
|      |                          |                                         |             |
|      |                          |                                         |             |
|      |                          |                                         |             |
|      |                          |                                         |             |
|      | =                        | 0                                       | <           |

宿舍选定后,再点击"宿舍分配"会出现以下宿舍信息及二维码图像。

9月7日,新生现场报到时,新生直接到学生宿舍区"德胜园"对应的楼栋,向宿舍管理员出示以下二维码图像,办理宿舍入住手续。

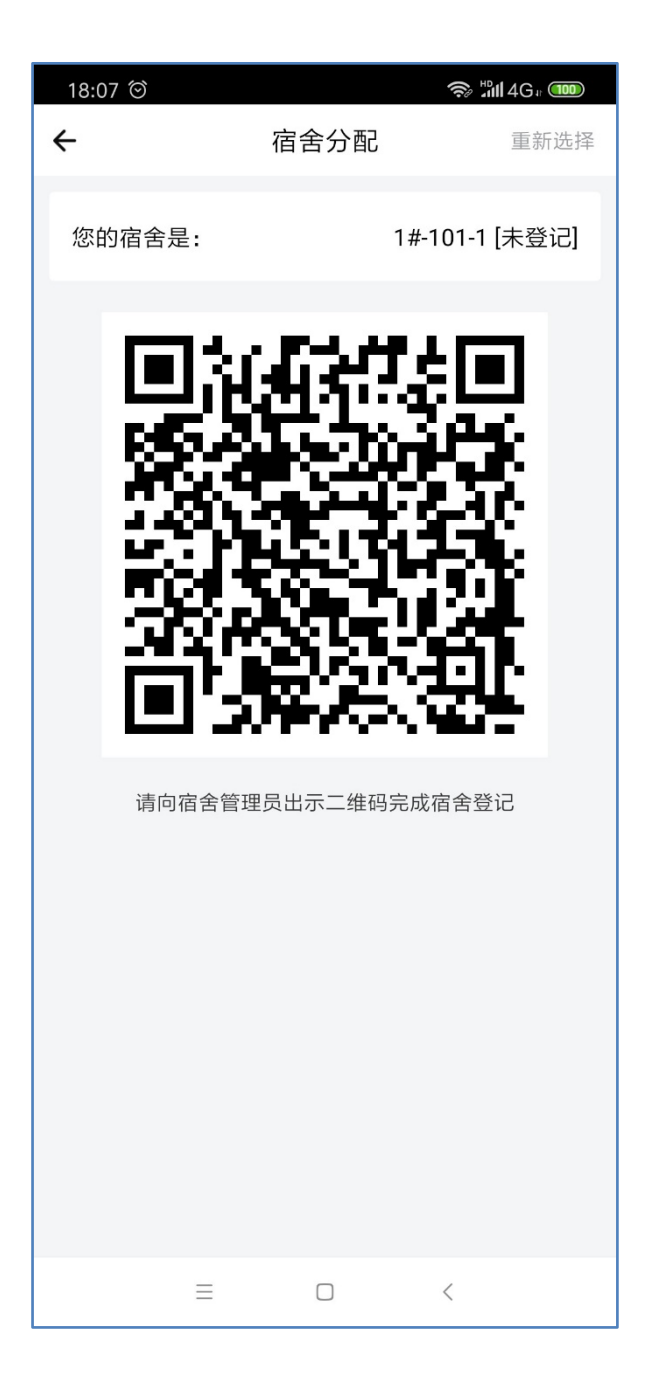

# 7、学籍信息查询

注册登记完毕后,可点击 APP 主界面的"学籍信息查询"随时关注自 己的注册状态。包括"注册系部"、"注册专业"、"班级"、"学号" 等信息。

| 18:35 🗇 |             |
|---------|-------------|
| ÷       | 学籍信息查询      |
| 身份证号:   | 3714221 014 |
| 姓名:     | 李           |
| 性别:     | 男           |
| 学籍状态:   | 已注册         |
| 录取系部:   | 水利工程系       |
| 录取专业:   | 水利工程        |
| 注册系部:   | 水利工程系       |
| 注册专业:   | 水利工程        |
| 班级:     | 水利192       |
| 学号:     | 2019111005  |
|         |             |
| ≡       |             |

# 三、特殊情况

# 1、入学绿色通道

申请办理绿色通道的同学,请先加 QQ 群"<u>水院 2019 绿色通道</u>",群 号: <u>222187282</u>。我们需要通过联系你确认你是否符合相关条件。

在"缴费查询"页面,点击"绿色通道"按钮,打开"申请绿色通道" 页面。

| 8:47 🛇 |        | atili 4G a 🔊 | 8:48 🕥                                                             |                                                                                     |
|--------|--------|--------------|--------------------------------------------------------------------|-------------------------------------------------------------------------------------|
| ÷      | 缴费查询   | 绿色通道         | ÷                                                                  | 申请绿色通道                                                                              |
| 身份证号:  | 371422 | 014          | 身份证号:                                                              | 371422. 14                                                                          |
| 姓名:    |        | 李门           | 姓名:                                                                | 李                                                                                   |
|        | 查询     |              | 补缴方式:                                                              | 请选择>                                                                                |
|        |        |              | 应缴续费:                                                              | 请输入应交续费金额                                                                           |
|        |        |              | 住宿费:                                                               | 请输入住宿费金额                                                                            |
|        |        |              | 其他费用:                                                              | 请输入其他费用金额                                                                           |
|        |        |              | 本人承诺:<br>本人在入学时应缴学费<br>济困难等原因,不能在.<br>承诺将尽快缴齐剩余所<br>申请人李雨 2019-08- | 0元、住宿费0元、其它费用0元。因家庭经<br>入学时缴齐相关费用,申请缓交学费。本人<br>欠费用,请批准.<br>18 08:48:05<br><b>申请</b> |
| =      |        | <            | ≡                                                                  |                                                                                     |

补缴方式选择:助学贷款的同学选择"生源地助学贷款",贫困家庭 建档立卡、家庭确有困难的同学选择"其他"。应缴学费、住宿费如实填 写,其他费用填"0",然后点击申请。

加入 QQ 群后,及时与我们联系,我们将落实实际情况,进行审批。在 此期间,请保持自己的联系方式畅通。

| 8:48 🕥 |           | 8:49 🗇                                    |                                                                              |
|--------|-----------|-------------------------------------------|------------------------------------------------------------------------------|
| ÷      | 申请绿色通道    | ÷                                         | 申请绿色通道                                                                       |
| 身份证号:  | 371422    | 身份证号:                                     | 371422.4                                                                     |
| 姓名:    | 李门        | 姓名:                                       | 李广                                                                           |
|        |           |                                           |                                                                              |
| 补缴方式:  | 请选择>      | 补缴方式:                                     | 生源地国家助学贷款 >                                                                  |
| 应缴续费:  | 请输入应交续费金额 | 应缴续费:                                     | 5000                                                                         |
| 取消     | 确认        | 住宿费:                                      | 0                                                                            |
|        | 生源地国家助学贷款 | 其他费用:                                     | 0                                                                            |
|        | 校园地国家助学贷款 |                                           |                                                                              |
|        | 分期付款      | 本人承诺:<br>本人在入学时应缓<br>经济困难等原因,<br>人承诺海尽快缴3 | 做学费5000元、住宿费0元、其它费用0元。因家庭<br>不能在入学时缴齐相关费用,申请缓交学费。本<br><sup>朱剩全所欠费田</sup> 请批准 |
|        | 西部助学      | 申请人李雨 201                                 | 19-08-18 08:49:08                                                            |
|        | 西藏定向      |                                           | 申请                                                                           |
|        | 其它        |                                           |                                                                              |
|        |           |                                           |                                                                              |
| ≣      |           | Ξ                                         | = - <                                                                        |

#### 2、中俄合作办学

申请转入"中俄合作办学"专业学习的学生,请先加微信"**国际合作** <u>**部 2019 招生咨询**</u>",微信号码是: <u>15666100135</u>。

由学校批准转入申请后,添加"中俄合作办学"资质,进行下一步注 册入学手续。

点击"注册登记"页面的"中俄合作办学"按钮,打开"中俄合作办学招生"页面,选择申请的专业,然后提交申请,等待审核。

| 11:32 🞯 |       |        | 11:53 | 0                                                                                                    | <b>२</b> ∺∭4G                                                      | + <b>82</b>                               |  |
|---------|-------|--------|-------|----------------------------------------------------------------------------------------------------|--------------------------------------------------------------------|-------------------------------------------|--|
| ÷       | 注册登记  | 中俄合作办学 | ÷     | 中俄合                                                                                                    | 作办学                                                                |                                           |  |
| 身份证号:   | 37132 | _26    | 请选择   |                                                                                                    |                                                                    |                                           |  |
| 姓名:     |       | 李      | 金鬲    | 中俄合作办                                                                                                    | 学招生简章                                                              |                                           |  |
| 缴费状态:   |       | 未缴费    | 土オ    | 经国家教育主管部门排<br>与俄罗斯知名高校俄3<br>斯科国立建筑大学和低<br>开展了土木工程(水利                                                                                                    | 批准,自2004年始学院<br>9斯国立农业大学、莫<br><sup>p</sup> 万诺沃国立化工大学<br>l方向)、机电工程和 | 自2004年始学院<br>立农业大学、莫<br>沃国立化工大学<br>、机电工程和 |  |
| 录取系部:   |       | 水利工程系  |       | 金融学等专业的中外合作办学。双方共同制<br>订教学计划和课程体系,共同选派中俄优秀<br>教师任教,学生在学院学习三年完成教学计                                                                                                    |                                                                    |                                           |  |
| 录取专业:   |       | 水利工程   |       | 划规定的课程获得学院毕业证书后,直接申<br>请进入俄罗斯高校本科学习,并可继续攻读<br>硕士、博士研究生学历学位。十四年来,先<br>后有十二届700余名学子赴俄罗斯合作院校<br>留学深造,其中的前十届同学顺利完成本科<br>和硕士学业,考录硕士研究生的比例达90%<br>以上,有的同学考取了博士研究生并完成学<br>业。目前,近500名完成本科和硕士学业的同<br>学全部通过了国家教育部留学生学历证书认<br>证。回国后,多数同学在行政事业单位和大<br>中型企业工作,就业质量好层次高,就业单 |                                                                    |                                           |  |
| 注册系部:   |       | 水利工程系  |       |                                                                                                    |                                                                    |                                           |  |
| 注册专业:   |       | 水利工程   |       |                                                                                                    |                                                                    |                                           |  |
| 班级:     |       | 未分配班级  |       | 中望正亚工作,就亚质量好层次高,就亚年<br>位包括多所高校、省水利厅直属部门、山东<br>多地市县水利局、多地市住房和城乡规划建<br>设委员会、水务局、市政公司、水利部准委各                                                                                                    |                                                                    |                                           |  |
| 学号:     |       |        |       | 局、黄河河务局、山东<br>日照港集团、山东黄金                                                                                                    | 省水村工程总公司、<br>集团、多地市审计局                                             |                                           |  |
| 家庭主要成员  |       |        |       | 确认                                                                                                    | 取消                                                                 |                                           |  |
| 关系:     |       | 父亲〉    |       |                                                                                                    |                                                                    |                                           |  |
| 姓名:     |       | 李二人    |       |                                                                                                    |                                                                    |                                           |  |
| ≡       |       | <      |       | ≡ 0                                                                                                    |                                                                    |                                           |  |

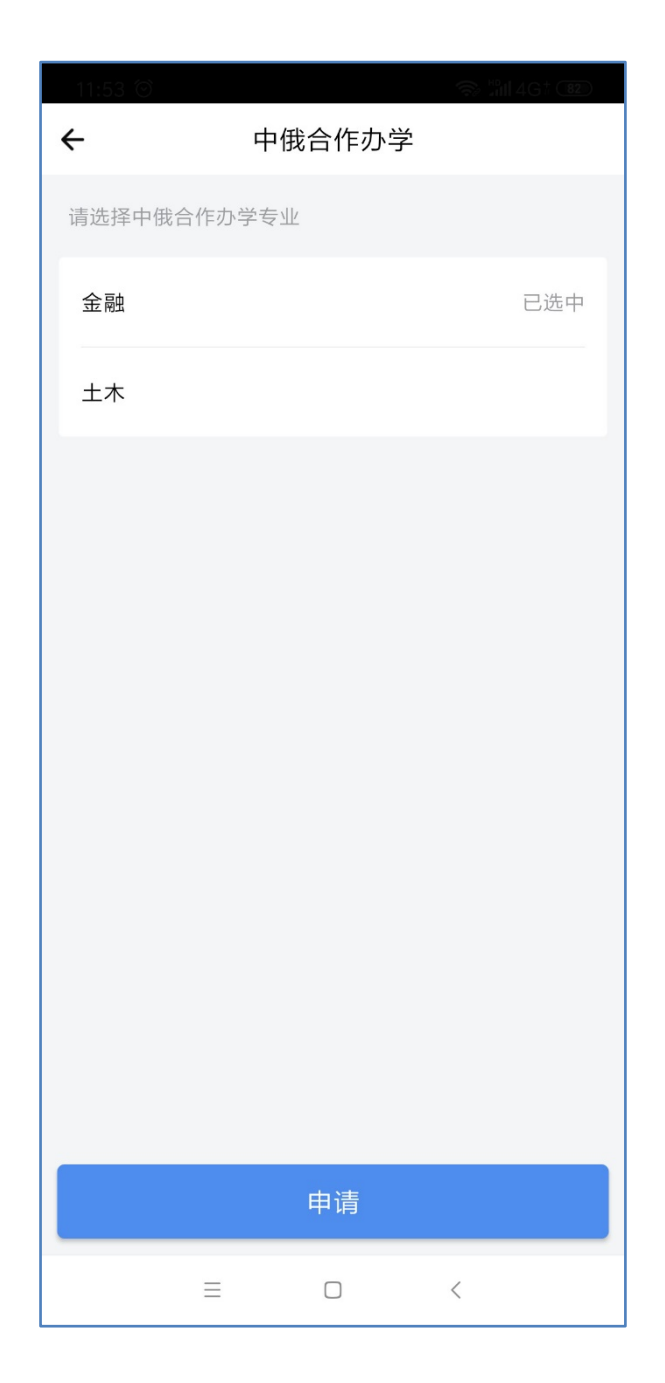

# 3、四人间宿舍申请

学生宿舍区"德胜园"13#楼为四人间宿舍,收费高于普通六人间宿舍, 每年 2200 元。请认真阅读"四人间宿舍须知",按照须知要求办理相关申 请入住手续。

点击"选择宿舍类型"界面的"四人间宿舍",打开"四人间宿舍" 页面,仔细阅读"入住须知"后,谨慎选择"申请"。

| 9:07 🕥 |        | and 4G = <b>70</b> | 9:09 🗇   |                                       |
|--------|--------|--------------------|----------|---------------------------------------|
| ÷      | 选择宿舍类型 |                    | ÷        | 四人间宿舍                                 |
| 六人间宿舍  |        | 已选中                | 四人间宿舍须知: | >                                     |
| 四人间宿舍  |        |                    | 宿舍剩余数量:  | 男(剩余:23),女(剩余:11)                     |
| 走读     |        |                    | 联系电话:    | 0633-8171110, 0633-8170600            |
|        |        |                    |          |                                       |
|        |        |                    |          |                                       |
|        |        |                    |          |                                       |
|        |        |                    |          |                                       |
|        |        |                    |          |                                       |
|        |        |                    |          |                                       |
|        |        |                    |          |                                       |
|        |        |                    |          |                                       |
|        |        |                    |          | ーーーーーーーーーーーーーーーーーーーーーーーーーーーーーーーーーーーーー |
| ≡      |        | <                  | ≡        |                                       |

#### 请注意查看须知中的 QQ 群和联系电话!

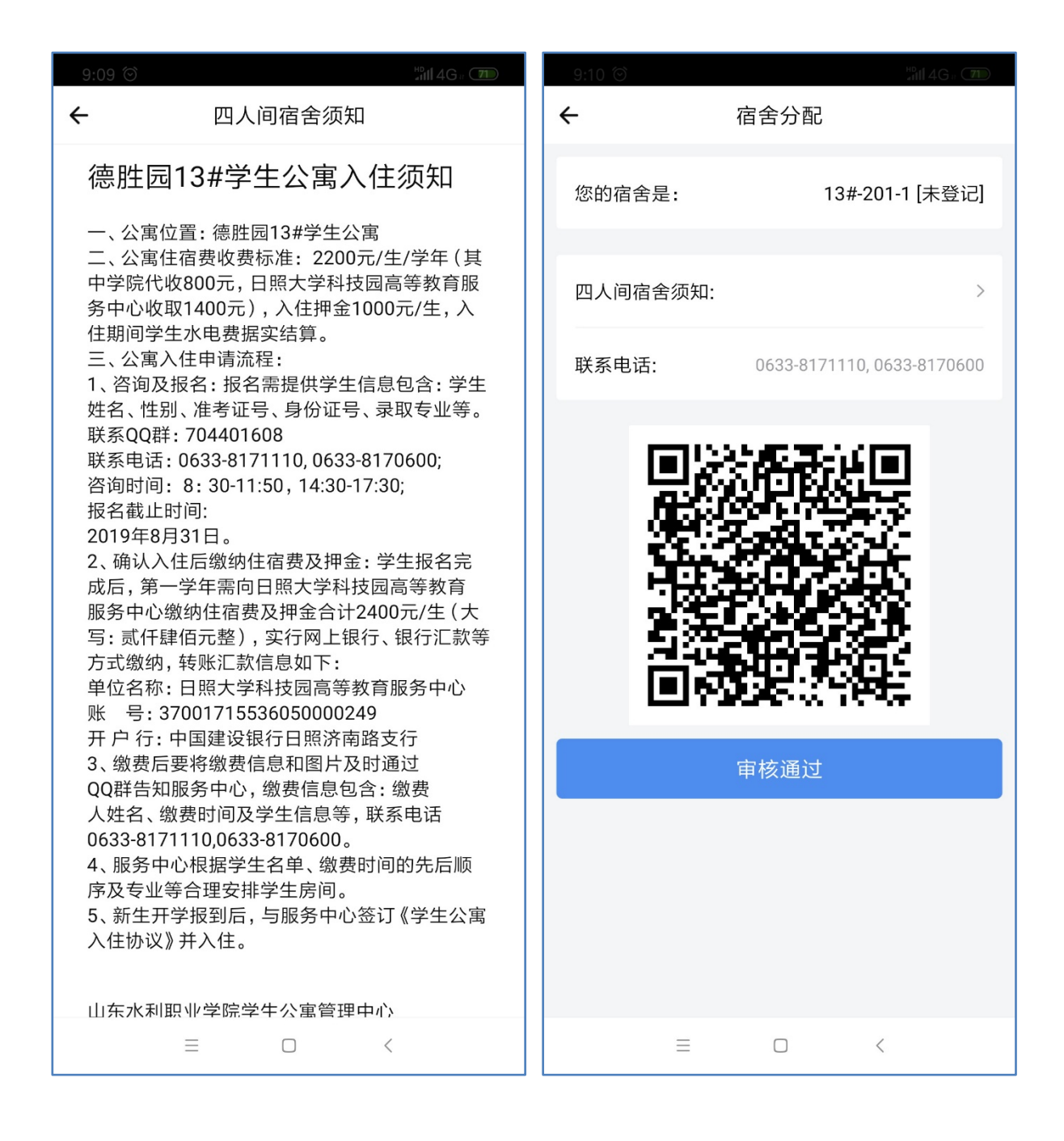

#### 4、走读申请

满足以下两项条件的情况才能办理走读申请。

(1) 家庭住址在以学院为中心方圆5公里区域之内。

(2)学生家庭住址在日照本市的,且住址附近已开通公交车,乘坐公交车能直达 学院。

为了保证学生学习生活质量,一般不建议办理走读申请,申请前请谨慎做出决定!

9月7日,在现场报到处提交相关材料,有我们现场审核后再进行审批。

| 9:07 🗇                                                |        | #0<br>#111 4G # <b>70</b> | 8:54 🞯                                                                                                    |                                                                                                    |
|-------------------------------------------------------|--------|---------------------------|----------------------------------------------------------------------------------------------------|----------------------------------------------------------------------------------------------------|
| ÷                                                     | 选择宿舍类型 |                           | ← 申请                                                                                                    | 走读                                                                                                    |
| 9:07 <sup>(6)</sup><br>←<br>二<br>六人间宿舍<br>四人间宿舍<br>走读 | 选择宿舍类型 | 部 4 G 。 (70)<br>已选中       | <ul> <li>A:54 <sup>(3)</sup></li> <li>← 申请</li> <li>申请理由:</li> <li>上传凭证:</li> <li>人子自愿申请走读有:</li> <li>1、走读条件</li> <li>(1)家庭住址在以学域之内。</li> <li>(2)学生家庭住址在近已开通公交车,乘经2、申请是需上传的树</li> <li>(1)请提前填写"走读<br/>http://www.sdwcv.cd.</li> <li>(1)访几tm),填好后<br/>传。</li> <li>(2)房产证拍照上传</li> <li>(3)房主的身份证和<br/>表拍照上传。</li> </ul> | ◆ 第1146 · ○ □ 注读 请输入申请理由 请输入申请理由 关问题的说明 院为中心方圆5公里区 日照本市的,且住址附<br>检公交车能直达学院。 料 :申请表"(下载地址: :n/xsgzc/info/1096 家长签名后拍照上 。 常住人口登记卡、索引 取消 |
|                                                       |        |                           | ŧ                                                                                                    | 请                                                                                                    |
| ≡                                                     |        | <                         | ≡                                                                                                    |                                                                                                    |

# 四、其它功能

1、通知

| 17:14 ତ                         | 🔿 ≝ <b>111</b> 4Ga 📧 |
|---------------------------------|----------------------|
| 通知                              |                      |
| 我校赴俄罗斯国立农业大学留学生顺<br>利抵达莫斯科      | Ū 2019-08-20         |
| 我校赴俄罗斯国立农业大学留学生顺<br>利抵达莫斯科      | រុ<br>2019-08-20     |
| "达北杯"第三届全国大学生无人机测<br>技能竞赛闭幕     | 绘 2019-08-17         |
| 我校气排球队在日照市第六届运动会<br>(高校组 ) 排球比赛 | 2019-08-17           |
|                                 |                      |
|                                 |                      |
|                                 | 300                  |
|                                 | <                    |

# 2、我的个人中心

| 17:14 🗇 |          |      | 🖘 📲 4G a (185) |
|---------|----------|------|----------------|
|         |          | 个人中心 |                |
|         |          |      |                |
| 照片      |          |      |                |
| 用户名     |          |      | 李雨             |
| 昵称      |          |      | >              |
| 绑定邮箱    |          |      | 未绑定 >          |
| 用户认证    |          |      | 李雨             |
| 我的班级    |          |      | 水利192          |
| 我的宿舍    |          |      | 认证,注册后查看       |
| 系部      |          |      | 水利工程系          |
|         |          | 退出登录 |                |
|         |          |      |                |
| 首页      |          | 通知   | 我的             |
|         | $\equiv$ |      | <              |